## Xero / MYOB Invoicing Setup

## Allowing Approved Invoice from Xero or MYOB to be send to Capital Guardians

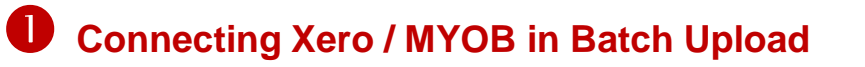

1. Login to Capital Guardians and select Batch > Upload on the left menu

**Template Download** 

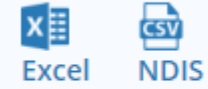

PDF Splitter Xero Disconnect (Connected) Myob Connect (Not Connected)

- 2. Select your software "Xero Connect" or "MYOB Connect"
- 3. You will be sent to the Xero/MYOB API site and need to login to Xero/MYOB, for Xero, after you have logged in you will see the Xero message to the right. Despite the message wording:
  - We ONLY obtain information for approved invoices of our mutual clients, that is contacts that we share an account identifier with
  - We cannot see other information & data, including reports and general ledger items.

Capital Guardians operates within an ASIC, Australian Financial Services Licence (AFST) and has bank grade security and privacy.

https://www.capitalguardians.com/privacy/

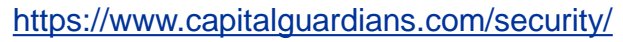

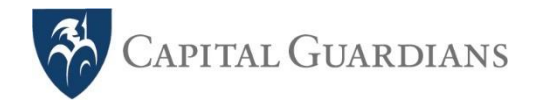

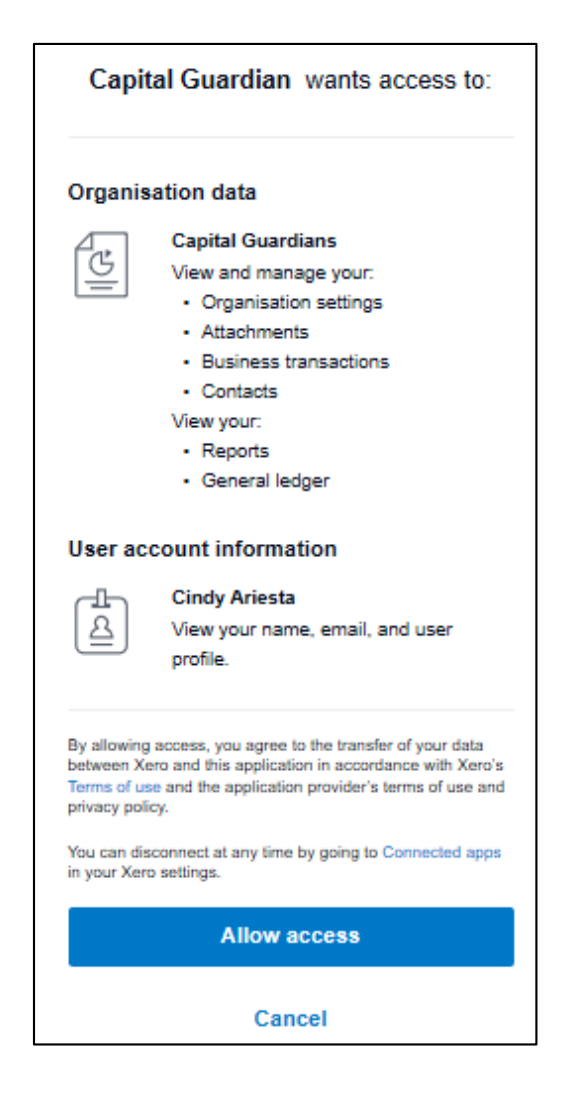

# **2** Setup Accounts' Billing id in your Software and Capital Guardians

2.1 Setup Customer ID in your Accounting Software

#### Xero : Setup in Contact > Account Number

|                | Contacts           |           |   | Show |
|----------------|--------------------|-----------|---|------|
| Ariesta Bourke |                    |           | _ | _    |
| Contact Name   | Ariesta Bourke     |           |   |      |
|                | Add account number |           |   |      |
|                | Account Number     | 420606202 | - |      |

\*If you don't have ID, use NDIS ID for NDIS participant

MYOB Essential : Setup in Contacts > Contact ID

#### MYOB Account Right : Setup in Card ID

|                                                     |                 |                           |  | AR Card Information |                                          |                             |                    |
|-----------------------------------------------------|-----------------|---------------------------|--|---------------------|------------------------------------------|-----------------------------|--------------------|
| counting ~ Payroll ~ Contacts ~ Reporting ~ In tray |                 |                           |  | 🕂 New 📝 Attac       | chments                                  |                             |                    |
|                                                     | First name      | Ariesta                   |  | ARIESTA B<br>*None  | OURKE                                    | <b>0</b><br>AVG DAYS TO PAY | \$0.00<br>BALANCE  |
| Surname o                                           | r family name * | Bourke                    |  | Profile Card Detail | s Selling Details Payment Details Contac | t Log Jobs History          |                    |
|                                                     | ABN             |                           |  | Card Type:          | Customer                                 | _                           | Inactive Card      |
|                                                     |                 | Open ABN lookup website 🗗 |  | Designation:        | Company 🖌                                |                             | Card ID: 430606292 |
| Γ                                                   | Contact ID 🛈    | 430606292                 |  | Name:               | Ariesta bourke                           |                             |                    |

| OTherapy     | /Test 🔻              |                          |              | Hello Emma N | Maharaj  |
|--------------|----------------------|--------------------------|--------------|--------------|----------|
| Transactions | Accounts             |                          |              |              |          |
| 🛋 Accounts   | Accounts             |                          |              |              |          |
| 🔒 Invoice    | Enter name or number | Search All Communities V | Show Last 20 | Accounts     |          |
| 🕹 Batch >    | Name                 | <u>Community</u>         |              | Edit History | Invoice  |
| 📴 Profile    | Bourke, Ariesta      | NDIS Capital Guardians   | 430606292    | 8            | <b>2</b> |
| 🚴 Contact    | Everdeen, Andrea     | NDIS Capital Guardians   | 1234         | <b>S</b> \$  |          |
|              | Test, Samantha       | NDIS Capital Guardians   | 430263759    | <b>S</b> \$  |          |

Same ID as Account Number in Xero / CARD ID in MYOB

## Setup's Finished! Start invoicing in your Software Xero/Myob

|                                                                        | Date Du                       | e Date Invoice      | e # Reference              |                     |                   |               |          |
|------------------------------------------------------------------------|-------------------------------|---------------------|----------------------------|---------------------|-------------------|---------------|----------|
| esta Bourke X                                                          | 15 Jun 2020 💌 1               | 5 Jun 2020 🔻 INV-00 | 084                        |                     |                   | O Preview     | Ľ        |
| ount No.430606292 Add last                                             | items                         |                     |                            |                     |                   |               |          |
| D Australian Dollar 🔹                                                  |                               |                     |                            |                     | Amounts are       | Tax Exclusive |          |
| em Description                                                         |                               | Qty Unit Pric       | e Disc% Account            | Tax Rate            | Local Guar Capita | Amount AUD    |          |
| 200_0115 - Assistance W                                                | ith Self-Care Activities in a | 1.00 52.8           | 5 200 - Account fees       | GST Free Income     |                   | 52.85         | ×        |
| New Item                                                               | *                             | Cr                  | eate new item. if vo       | u don't have        |                   |               |          |
| Nana)                                                                  |                               | NE                  | DIS Item code listed       | *NDIS Provider only |                   |               |          |
| 1: January Monthly account                                             |                               |                     |                            |                     |                   |               | $\times$ |
| resping fee                                                            |                               |                     |                            | SITEM               |                   |               | ×        |
| 1_200_0115_1_1: Assistance<br>Vith Self-Care Activities in a STA<br>St |                               | CODE Fo             | r First Item.              |                     |                   |               | ×        |
| 2: February Monthly account                                            |                               | Refer to you        | ur profile in Capital Guar | dians if vou        |                   |               | ×        |
| eeping fee                                                             |                               | don't know          | what's the item code       |                     |                   |               |          |
| 3: March Monthly account<br>eeping fee                                 |                               |                     |                            |                     | Subtotal          | 52            | 2.85     |
| 0: October Monthly account                                             |                               |                     |                            |                     | GST               | (             | 0.00     |
|                                                                        | -                             |                     |                            |                     |                   | 50.0          | 36       |

After Pressing "Approve Invoice" from your software, the invoice will be updated in Capital Guardians in few minutes Check whether it is uploaded in "Transactions" Menu

| Transactions | Recent Transactions |                 |                 |        |                |          |        |  |
|--------------|---------------------|-----------------|-----------------|--------|----------------|----------|--------|--|
|              | From                | То              | <b></b>         | Search | Show Last 20 🗸 | Payments | Export |  |
|              |                     |                 |                 |        |                |          | Delete |  |
|              | Date                | Account         | Invoice #       | \$     | Status         | Docs     | □All   |  |
|              | 15/06/2020          | Andrea Lastname | <u>INV-0084</u> | 52.85  | to be approved | 100      |        |  |